## Instructions for accessing online unit tests

## Step 1: Log onto

<u>www.focusedfitness.org</u> This screen will pop up. A) Click LOGIN. Type in user name = student ID#. Type in password = last name

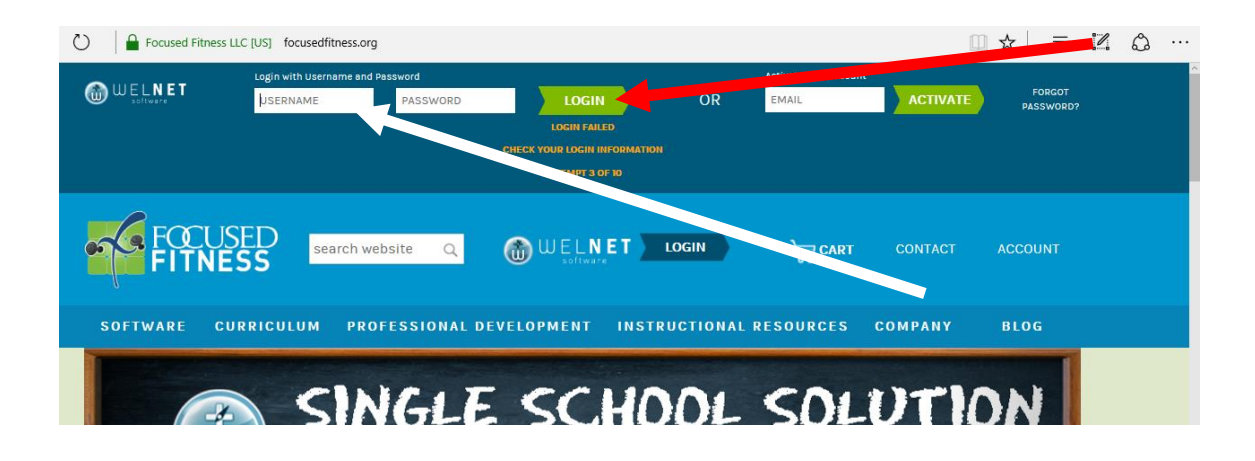

## Step 2:

This is the next page that will come up and where you will click on the current unit test.

| 👯 Apps 📕 Managed bookmarks 📴 Suggested Sites (3) 🝺 Suggested Sites (2) 📙 Imported From IE 🔓 Google 🎯 docushare-everett.k 💥 Gateway Health an 🙋 Saved Homes (57) 🎺 Focused Fitness |                                                                       |                                                                          |                                                             |                                        |                                                        |                            |             |                   |  |
|----------------------------------------------------------------------------------------------------|-----------------------------------------------------------------------|--------------------------------------------------------------------------|-------------------------------------------------------------|----------------------------------------|--------------------------------------------------------|----------------------------|-------------|-------------------|--|
|                                                                                                    | WELNET Modules -                                                      |                                                                          |                                                             |                                        |                                                        |                            | ۵           | Kristin Blakely + |  |
|                                                                                                    | ← Back to Dashboard                                                   |                                                                          | STUDENT VI                                                  | EW                                     |                                                        |                            |             |                   |  |
|                                                                                                    | Welcome to WELNET®, the softwar<br>fitness measurements. Use the link | e system that helps students unde<br>is below to go to any task assigned | rstand their health and fitness. As a<br>from your teacher. | student you have the ability to tak    | e assessments, comple                                  | te logs and enter          | r goals for |                   |  |
|                                                                                                    | SAMPLE ASSIGNMENTS                                                    |                                                                          |                                                             |                                        |                                                        |                            |             |                   |  |
|                                                                                                    | FITNESS                                                               | ASSESSMENTS                                                              | ASSESSMENTS                                                 | ASSESSMENTS                            | AD DESSM                                               | ENTS                       |             |                   |  |
|                                                                                                    | My Scores<br>View Fitness Measurements and<br>set your SMART Goals.   | GWY Lacrosse 8.1<br>Take the GWY Lacrosse 8.1<br>Assessment              | GWY Tennis Test 8.1<br>Take the GWY Tennis<br>Assessment    | Take the GWY Archery 7.1<br>Assessment | GWY Ultimate F<br>Take the GWY Ultim<br>7.1 Assessment | risbee 7.1<br>nate Frisbee |             |                   |  |

## Step 3 & 4:

Complete the mulitiple choice test, using the study guide as a resource. Once the test is complete, push SAVE ASSESSMENT.

| ← Back to Student View                                                                                                    | ASSESSMENTS                                                                                                    |                                                                                       |                      |
|----------------------------------------------------------------------------------------------------|----------------------------------------------------------------------------------------------------|---------------------------------------------------------------------------------------|----------------------|
| GWY PRACTICETEST 6.1                                                                                                    |                                                                                                    |                                                                                       |                      |
| Instructions:<br>Answer each question by clicking on the<br>Press the 'Save' button at the bottom or<br>saved.' If you do not see that, your asse | e circle next to your answer, or by typing your answer<br>f the test. After you press Save, you will see a screen th<br>ssment has not been saved. | n the box. After you have answered every<br>hat says 'Your assessment has been succes | question,<br>ssfully |
| Question 1: I am able to log on to f<br>© true<br>© false                                                                                         | ocused fitness                                                                                                    |                                                                                       |                      |
| ○ false                                                                                                    |                                                                                                    |                                                                                       |                      |

\*\* Note: once a student pushes SAVE ASSESSMENT, there is no way to go back and edit answers. The test has been submitted and is no longer able to be accessed by the student.

**Step 5:** Scroll down to the bottom on the Assessments tab, click on it, click on 2019-2020 and you should see your final score for the test you just submitted.

| My<br>Viev<br>set y | Scores<br>v Fitness Mer<br>your SMART | asurements a<br>Goals. | nd    |                      |        |  |     |
|---------------------|---------------------------------------|------------------------|-------|----------------------|--------|--|-----|
| MY                  | т ністо                               | RY                     | IENTS |                      |        |  |     |
|                     | ~                                     | 2019 - 20              | 020   |                      |        |  |     |
|                     |                                       | Date                   | Phase | Assessment           | Points |  |     |
|                     |                                       | 10/3/19                | Post  | GWY PracticeTest 6.1 | 100%   |  | 1/1 |